## SETTING UP TRUSTED SITES

Bring up the Internet and navigate: TOOLS – INTERNET OPTIONS. Then click the "Security" tab. Highlight the Trusted Sites check mark and click the "Sites" button:

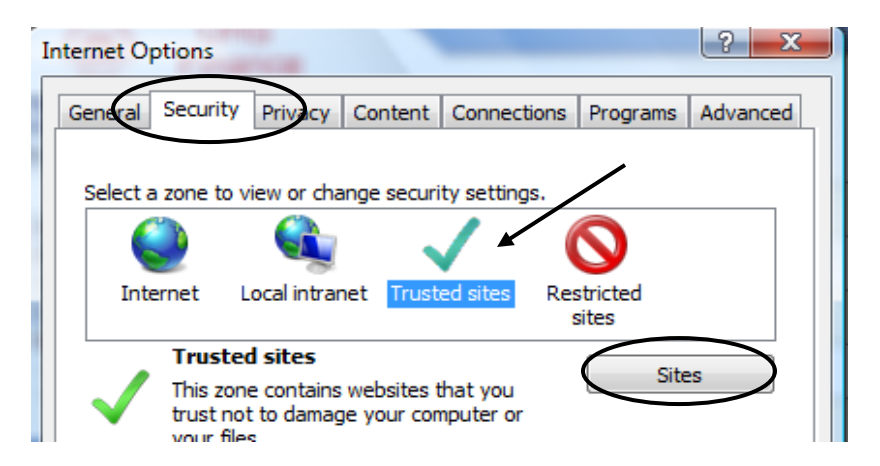

In the Trusted Sites box, type "https://\*.uh.edu:

| Trusted sites                                                                                  | ×                   |
|------------------------------------------------------------------------------------------------|---------------------|
| You can add and remove websites from this zon this zone will use the zone's security settings. | ne. All websites in |
| Add this website to the zone:<br>https://*.uh.edu                                              | Add                 |

Click "Add" and then "Close".

## SETTING UP AUTOMATIC DELETE OF CACHE AND COOKIES

Bring up the Internet and navigate: TOOLS – INTERNET OPTIONS. Click the "Advanced" tab. Scroll down to the Security section and look for "Empty Temporary Internet Files folder when browser is closed". Check the box and click "OK".

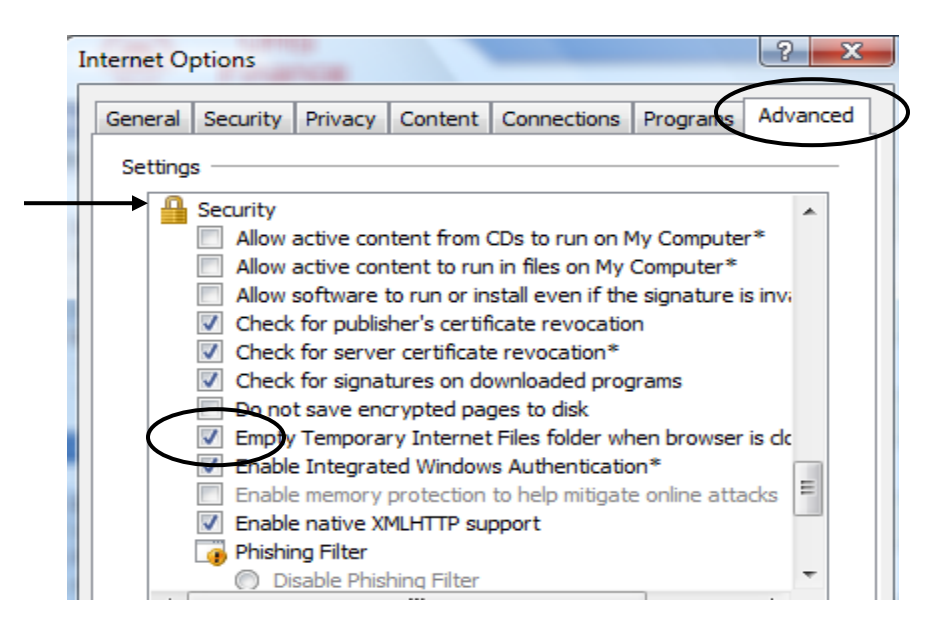

## SETTING UP ENABLE DOWNLOADS

Bring up the Internet and navigate: TOOLS – INTERNET OPTIONS. Click the "Security" tab. Click the "Custom Level" button.

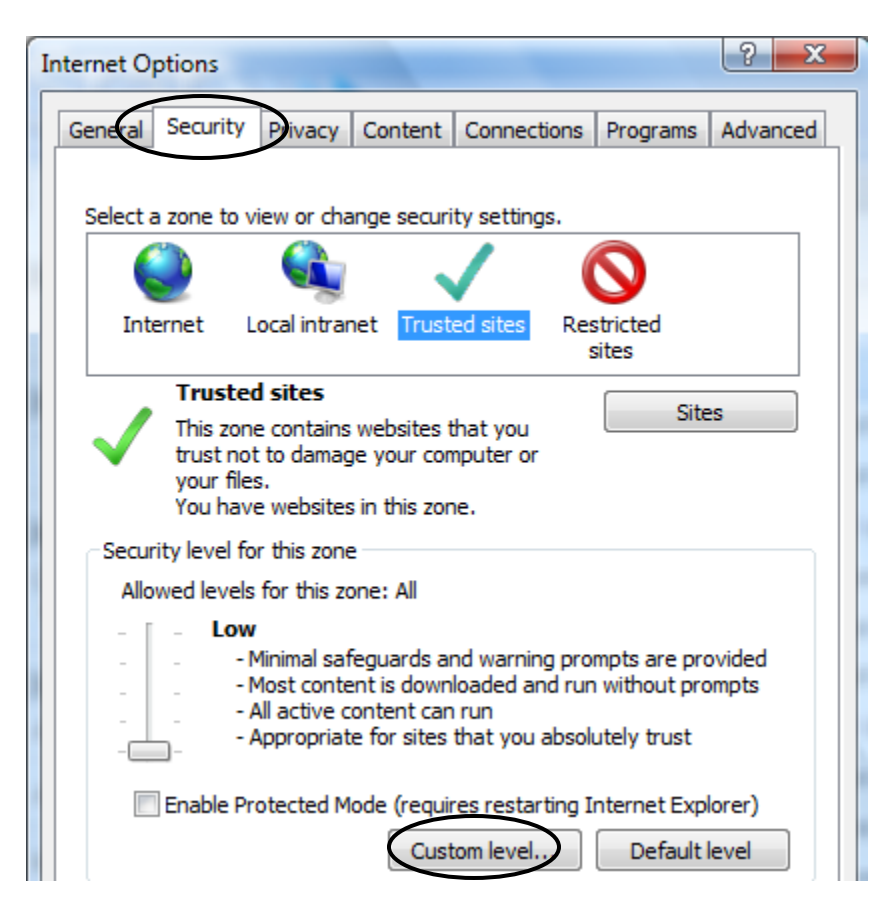

Scroll down about 1/3 of the way to the "Downloads" section. Make sure "Enable" is checked for "Automatic prompting for file downloads". Click OK.

| Security Settings - Trusted Sites Zone                                                                                                    | x |
|----------------------------------------------------------------------------------------------------|---|
| Settings                                                                                                    |   |
| <ul> <li>Script ActiveX controls marked safe for scripting*</li> <li>Disable</li> <li>Enable</li> <li>Prompt</li> <li>Downloads</li> <li>Automatic prompting for file downloads</li> <li>Disable</li> <li>Enable</li> <li>Enable</li> </ul> |   |